## Paramétrage pour la consultation du carnet d'adresses de l'UdS Entourage 2008

Étape 1 : lancez Entourage 2008

- 1. Cliquez dans le menu Entourage\Parametres du compte
- 2. Cliquez dans l'onglet Service d'annuaire
- 3. Cliquez sur le bouton Nouveau

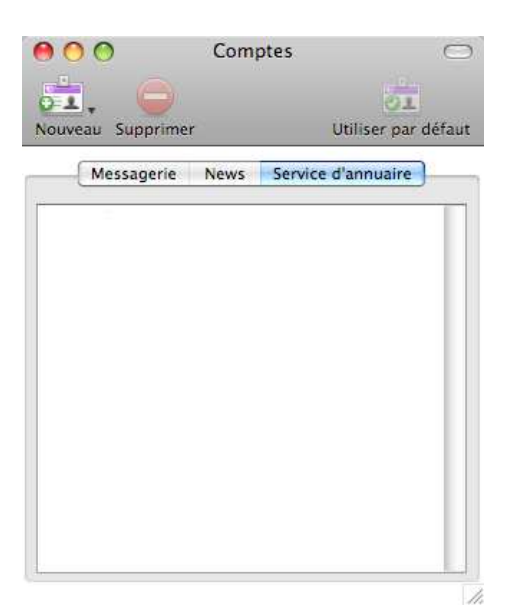

4. Configurer le carnet d'adresse comme suit :

|                       | Paramètres du compte Options                            |
|-----------------------|---------------------------------------------------------|
| Nom du compte : u     | nistra                                                  |
| Informations sur le s | serveur                                                 |
| Serveur LDAP :        | ldap.unistra.fr                                         |
|                       | Cliquez ici pour afficher les options LDAP avancées     |
| Ce serveur LDA        | P requiert une authentification.                        |
| Authentification      |                                                         |
| (•) Utiliser mes inf  | ormations de compte                                     |
| ID du compte :        | uid=tartanpion,o=uds                                    |
| Mot de passe :        | *****                                                   |
|                       | ☑ Enregistrer le mot de passe dans mon trousseau Mac OS |
| 🔿 Utiliser l'auther   | ntification Kerberos                                    |
| ID Kerberos :         | (Aucun 🗘                                                |
|                       |                                                         |

## Nom du compte : **unistra** Serveur ldap : **ldap.unistra.fr**

Cochez la case « Ce serveur LDAP requiert une authentification » et tapez le chiffre **636** dans la case port.

ID du compte : **uid=votre login ENT,o=uds** Exemple : **uid=jean.dupont,o=uds** 

Cochez la case « Enregistrer le mot de passe dans mon trousseau Mac OS »

Cliquez sur OK.

5. Le carnet d'adresse Unistra apparait dans la liste des carnets d'adresses :

| 00               | Comp | Comptes            |       |
|------------------|------|--------------------|-------|
|                  |      |                    |       |
| Nouveau Supprime | 21   | Utiliser par d     | eraut |
| Messagerie       | News | Service d'annuaire |       |
| Inistra          |      |                    |       |
|                  |      |                    |       |

Etape 2 : utilisateur du carnet d'adresses

1. Lorsque vous envoyer un message, quand vous tapez le nom d'une personne dans le champ A, une recherche est faite automatiquement pour trouver l'adresse de la personne dans le carnet d'adresses unistra.